# Story Box Library User Guide

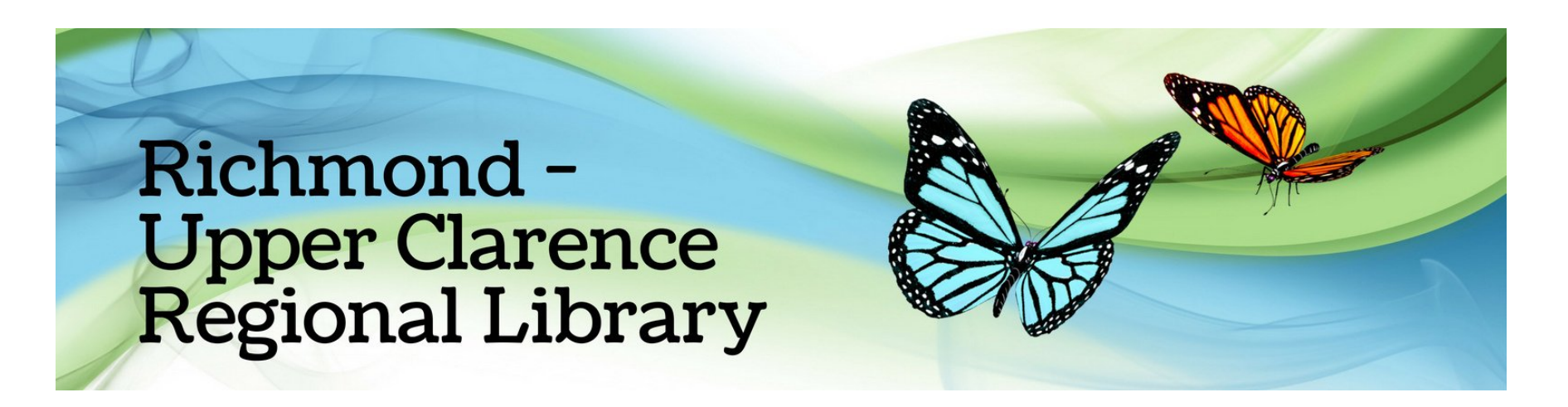

## How do I access Story Box Library?

From your PC or device, click the link to Story Box Library from the eLibrary page on our website: https://bit.ly/rucrl

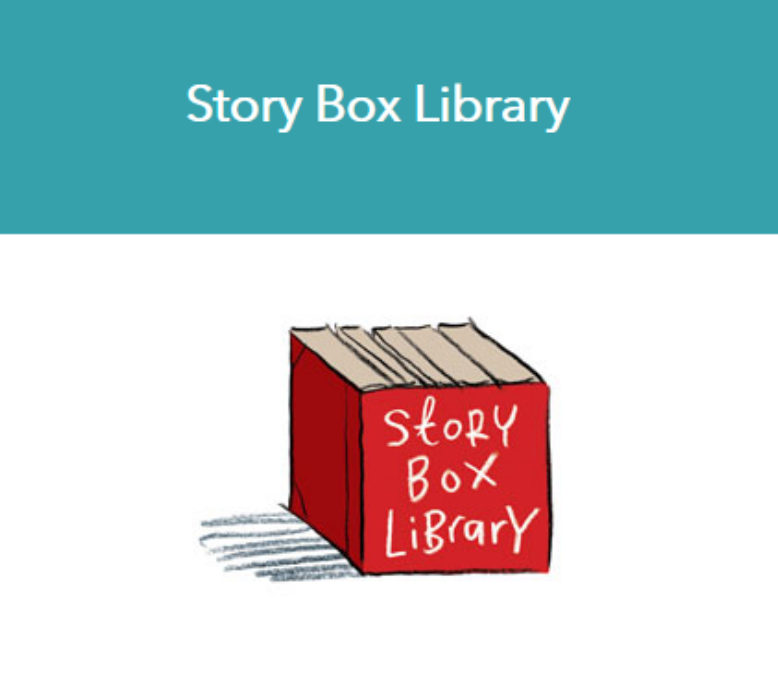

Children's stories

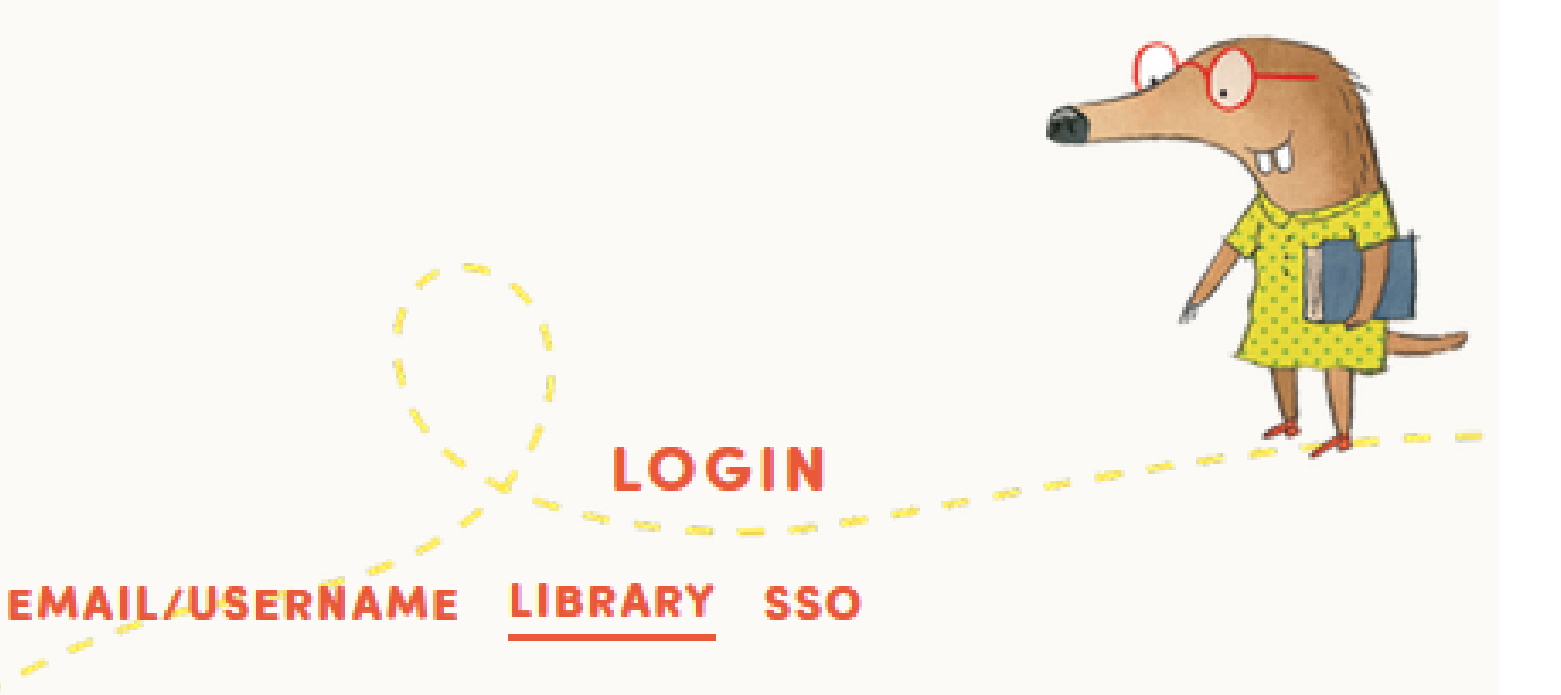

Enter your library card number (This can be found on your library card)

and click "Log In"

#### WELCOME, RICHMOND - UPPER CLARENCE REGIONAL LIBRARY

Public Library Card Number

By logging in you agree to accept our **Terms and Conditions** and understand that Story Box Library's public library licence does not extend to use in an educational setting.

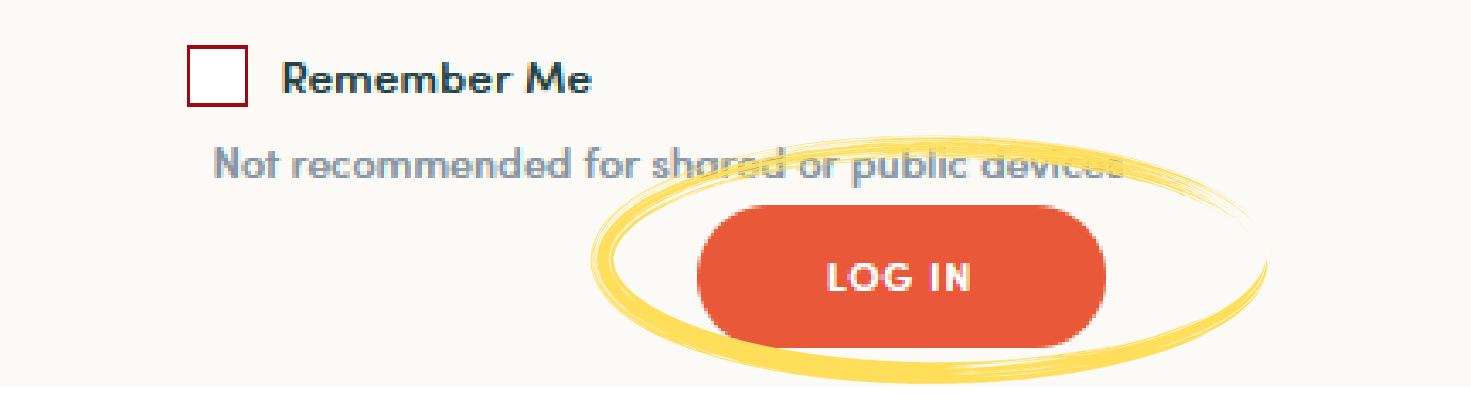

Then fill out the boxes to sign up to Story Box and then click the checkboxes to confirm that you read and accept the terms and conditions and the apprioriate licence use for a public library and then click on "Sign-Up"

## LIBRARY PATRON SIGN-UP

Welcome to Story Box Library! You might have logged in using your library card before, but we've made some improvements that will give you a better experience. Please register your details below to gain access to your own private playlists and account settings.

| Confirm Barcode |  |  |
|-----------------|--|--|
|                 |  |  |
|                 |  |  |
| Email Address   |  |  |
|                 |  |  |

To find a story you can browse through the pages or Search for a specific title, author, theme or storyteller.

### To listen to a story, click on a book cover, then click Play

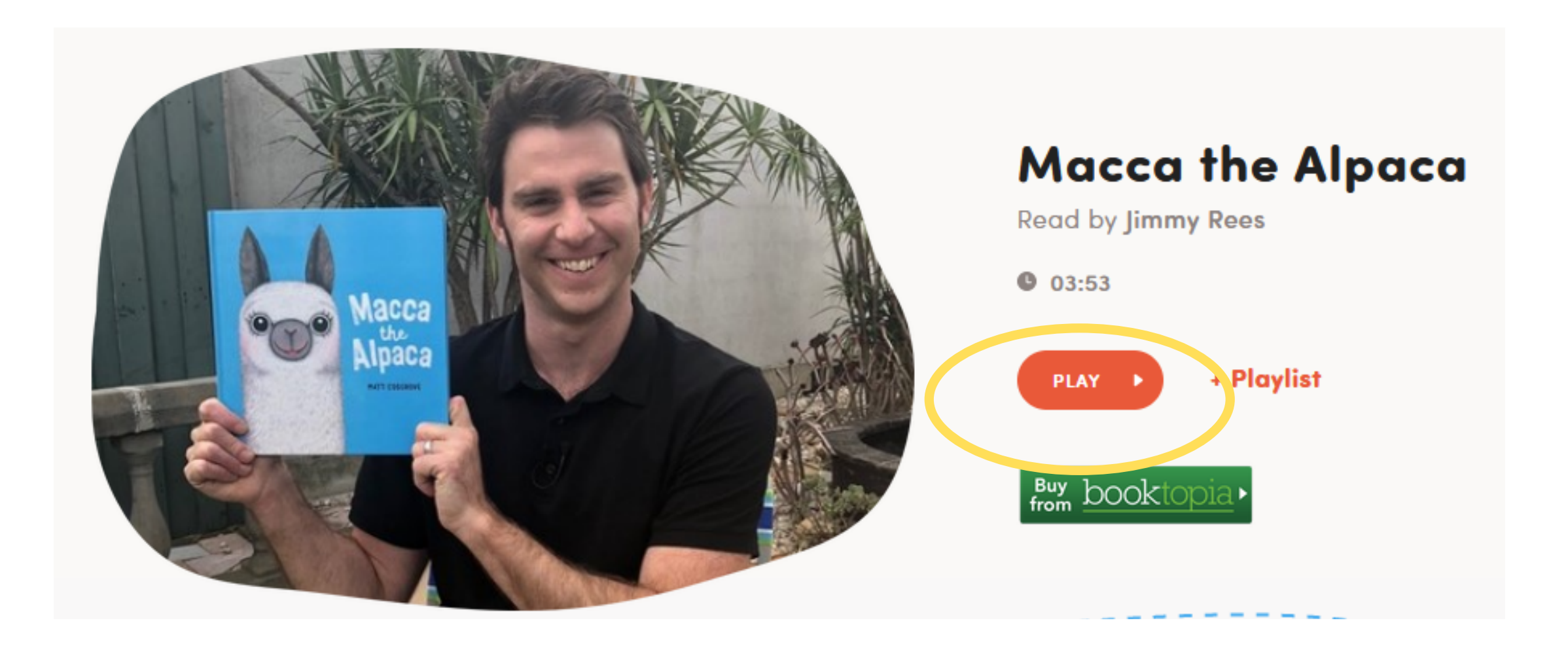